| Содержан | ие |
|----------|----|
|----------|----|

## Удаление графика

В списке графиков наведите курсор мыши на строку нужного графика в области столбца **Действия**. Появится значки взаимодействия с графиком. Нажмите на значок корзины.

| В появившемся диалоговом окне нужно подтвердить удаление, введите в строке DELETE и |
|-------------------------------------------------------------------------------------|
| нажмите кнопку <b>Удалить</b> . После удаления график исчезнет из всех дашбордов.   |

| п  | ожалуйста, подтвердите                                                                        |               | $\times$   |
|----|-----------------------------------------------------------------------------------------------|---------------|------------|
| BE | ы уверены, что хотите удалить <b>Телефония.</b><br>едите "Delete" для подтверждения<br>DELETE | .Bcero?       |            |
|    |                                                                                               | ОТМЕНИТЬ      | удалить    |
| 1  | Восстановить удаленный гр<br>только создать заново!                                           | рафик будет н | евозможно, |

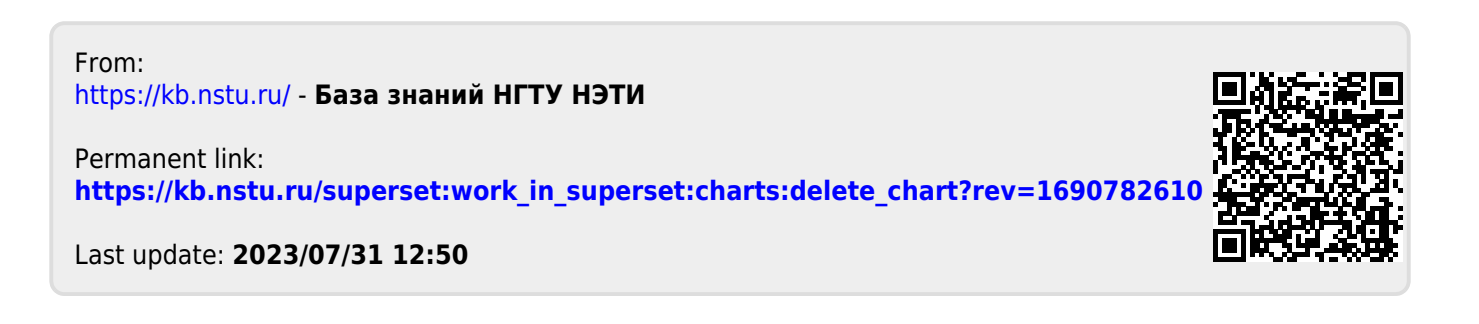

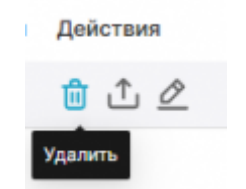